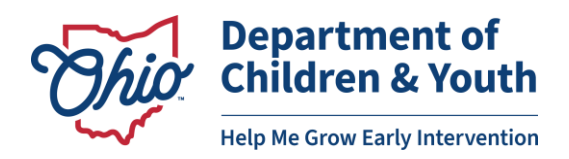

## **Adding and Modifying User Accounts in EIDS**

System Administrators can create new user accounts and modify existing user accounts in the Early Intervention Data System (EIDS), including all roles except the System Administrator role. Only DODD staff can create a new account with the System Administrator role or add the System Administrator role to an existing EIDS account. A list and description of all available EI roles is included at the end of this document.

## **Adding a New User Account**

Before creating a new EIDS user account, the user must first request access to the DODD portal. For instructions on how to create a DODD portal account or add EIDS to an existing DODD portal account, please see the documents titled "EIDS Account Access Instructions" located on the EI website: <a href="https://ohioearlyintervention.org/data-system">https://ohioearlyintervention.org/data-system</a>. Once the user has been issued a DODD portal account and username or successfully requested that EIDS be added to an existing DODD portal account, please wait 24 hours and then proceed with the steps below.

First, search for an existing account using the person's first and last name to ensure that you do not create a duplicate account. If you find an existing account, please follow the "Modifying a User" instructions beginning on page 4 of this document.

| Home                                                                               | Reports                             | #Administration                                                                                                    | ET Info                              | System Admin |
|------------------------------------------------------------------------------------|-------------------------------------|----------------------------------------------------------------------------------------------------|--------------------------------------|--------------|
| Home<br>Master Agency List<br>Workers/Users<br>Roles List<br>Contractor Spend Rate | Reports<br>Worker/User List         | Administration Worker/User Detail County: Select County Contract: Role: Select Role Status:  Active St Name: St Name: | ET Info                              | System Admin |
|                                                                                    |                                     |                                                                                                    |                                      | Search New   |
|                                                                                    | Environment Version 4.0.30319.42000 | Build Number: # 0.0.0.0 Site Last update                                                                              | d at :Tuesday, December 22, 2020 2:3 | 5 PM         |

Once you have verified that there is not an existing user, click "New" to begin adding the new account.

| Worker/User List Worker/User Detail |   |
|-------------------------------------|---|
|                                     |   |
| County: Select County               | ~ |
| Contract:                           | ~ |
| Agency:                             | ~ |
| Role: Select Role                   | ~ |
| Status: O Inactive                  |   |
| Last Name:                          |   |
| First Name:                         |   |
|                                     |   |

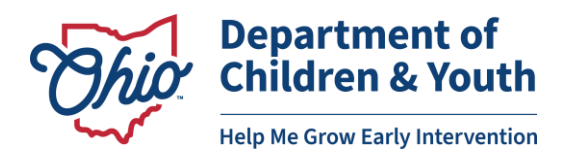

Enter the user's *Last Name, First Name, Phone Number*, and *E-mail Address* and check the applicable box for the *License(s) applicable for direct billing* field. Then check the "Early Track User?" box. This will generate a list of available user names that are linked to the first name, last name, and email address as entered. Check the box next to the user name associated with EIDS.

| Worker/User List Worke                    | er/User Detail             |                      |                       |                               |                    |  |  |
|-------------------------------------------|----------------------------|----------------------|-----------------------|-------------------------------|--------------------|--|--|
|                                           |                            |                      |                       |                               |                    |  |  |
| *Last Name                                | (                          |                      | ]                     | 1                             |                    |  |  |
| Last Name.                                | Hammond                    |                      |                       |                               |                    |  |  |
| *First Name:                              | Taylor                     |                      |                       |                               |                    |  |  |
| Street Address:                           |                            |                      |                       |                               |                    |  |  |
|                                           |                            |                      |                       |                               |                    |  |  |
|                                           | Enter the zip code to auto | -populate the city a | nd state              |                               |                    |  |  |
| City/State:                               | : 🗸 Zip:                   |                      |                       |                               |                    |  |  |
| **Phone #:                                | (555) 555 5555             | ext.                 |                       |                               |                    |  |  |
| Fax #:                                    |                            | ext.                 |                       |                               |                    |  |  |
| **E-mail Address                          | Taylor.Hammond@dod         | d.ohio.gov           |                       |                               |                    |  |  |
| **OPDN Registry Number:                   | ·                          |                      |                       |                               |                    |  |  |
| *License(s) applicable for                | Licensed Social Wor        | ker                  |                       |                               |                    |  |  |
| direct billing:                           | 🗆 Registered Nurse         |                      |                       |                               |                    |  |  |
|                                           | Other or No License        |                      |                       |                               |                    |  |  |
| EIDS User?:                               | 🗹 (Checking this box v     | will add an Early I  | ntervention Data Syst | em user account if one does r | not already exist) |  |  |
|                                           | User Nam                   | ie                   | First Na              | ame                           | Last Name          |  |  |
|                                           | hammond                    | ta                   | Taylor                |                               | Hammond            |  |  |
|                                           | hammond                    | tay                  | Taylor                |                               | Hammond            |  |  |
|                                           | (not listed)               |                      |                       |                               |                    |  |  |
| Last EIDS Login:                          |                            |                      |                       |                               |                    |  |  |
| Role                                      |                            | De                   |                       |                               |                    |  |  |
| Remove                                    |                            |                      |                       |                               |                    |  |  |
| * Indicates required field                |                            |                      |                       |                               |                    |  |  |
| ** Indicates conditionally required field |                            |                      |                       |                               |                    |  |  |

**Note:** It is very important that the first name, last name, and email address match the information that was used to create the DODD portal account. If one of these fields differs in any way, the data system will not be able to generate the username.

If the username is not generated, verify that the user created a DODD portal account and/or requested access to EIDS at least 24 hours ago, received confirmation they had been granted access to EIDS, and that all information being entered matches what was used to set up the DODD portal account. If you have verified all of these things and still cannot locate the username, email <u>eids@childrenandyouth.ohio.gov.</u>

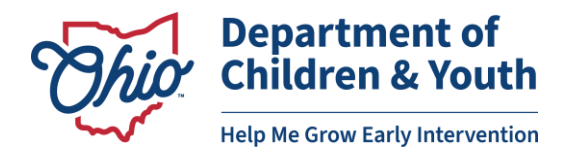

After you have selected a username, add the applicable role(s) and indicate the scope of each role when applicable. Click "Save" to add the new account.

| Worker/User List Worke                                             | r/User Detail          |                                      |                                     |                     |  |  |  |  |  |
|--------------------------------------------------------------------|------------------------|--------------------------------------|-------------------------------------|---------------------|--|--|--|--|--|
|                                                                    |                        |                                      |                                     |                     |  |  |  |  |  |
|                                                                    |                        |                                      |                                     |                     |  |  |  |  |  |
| *Last Name:                                                        | Hammond                |                                      |                                     |                     |  |  |  |  |  |
| *First Name:                                                       | Taylor                 |                                      |                                     |                     |  |  |  |  |  |
| Street Address:                                                    |                        |                                      |                                     |                     |  |  |  |  |  |
|                                                                    |                        |                                      |                                     |                     |  |  |  |  |  |
|                                                                    | Enter the zin code to  | auto-populate the city and state     |                                     |                     |  |  |  |  |  |
| City/State:                                                        | V Zip                  | :                                    |                                     |                     |  |  |  |  |  |
| **Phone #:                                                         | (555 ) 555   55        | (55 ext                              |                                     |                     |  |  |  |  |  |
| Fax #                                                              |                        |                                      |                                     |                     |  |  |  |  |  |
| **E-mail Addrocci                                                  |                        | ext                                  |                                     |                     |  |  |  |  |  |
| **OPDN De sister Number                                            | Taylor.Hammond@        | 2dodd.ohio.gov                       |                                     |                     |  |  |  |  |  |
| **OPDN Registry Number:                                            |                        |                                      |                                     |                     |  |  |  |  |  |
| *License(s) applicable for<br>direct billing:                      | Licensed Social Worker |                                      |                                     |                     |  |  |  |  |  |
| unect bining.                                                      | Registered Nurs        | je                                   |                                     |                     |  |  |  |  |  |
| FIDE Hear?                                                         | Other or No Lice       | ense                                 |                                     |                     |  |  |  |  |  |
| EIDS USER?:                                                        | Checking this t        | oox will add an Early Intervention D | ata System user account if one does | not already exist)  |  |  |  |  |  |
|                                                                    | User                   | Name                                 | First Name                          | Last Name           |  |  |  |  |  |
|                                                                    |                        | IDStest                              | Таую                                | Hammond             |  |  |  |  |  |
|                                                                    | (not l                 | isted)                               |                                     |                     |  |  |  |  |  |
| Last EIDS Login: Tuesday, June 23, 2020 2:20 PM                    |                        |                                      |                                     |                     |  |  |  |  |  |
| Role                                                               |                        | Scope                                |                                     |                     |  |  |  |  |  |
| System Administrator / Early Interver V Franklin V                 |                        |                                      |                                     |                     |  |  |  |  |  |
| Early Intervention (Franklin County Early Intervention Contractor) |                        |                                      |                                     |                     |  |  |  |  |  |
| R                                                                  | ~                      |                                      | · · · · ·                           | Remove              |  |  |  |  |  |
|                                                                    | •                      |                                      |                                     | Internove I         |  |  |  |  |  |
| * Indicates required field. ** Indicates conditionally required    | l field                |                                      | Imper                               | rsonate Save Cancel |  |  |  |  |  |

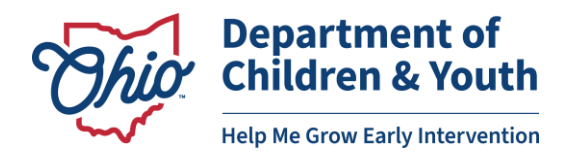

## **Modifying a User Account**

Search for the existing account using the person's first and last name.

| Home                                                                       | Reports                             | #Administration                                                                                                    | ET Info                               | System Admin |
|----------------------------------------------------------------------------|-------------------------------------|----------------------------------------------------------------------------------------------------|---------------------------------------|--------------|
| Master Agency List<br>Workers/Users<br>Roles List<br>Contractor Spend Rate | Reports<br>Worker/User List         | Administration Worker/User Detail County: Select County Contract: Agency: Role: Select Role Status: @ Active ast Name: Tst Name: | C Inactive O All                      | System Admin |
|                                                                            | Environment Version 4.0.30319.42000 | ) Build Number:# 0.0.0.0 Site Last upda                                                                                          | sted at :Tuesdav. December 22, 2020 2 | Search New   |

Locate the correct account to be modified and click the edit (pencil) icon to open the account.

| Worker/User List  | Worker/         | /User Detail    |                  |   |   |  |        |     |
|-------------------|-----------------|-----------------|------------------|---|---|--|--------|-----|
|                   |                 |                 |                  |   |   |  |        |     |
|                   | County:         | Select County   |                  | ~ | 1 |  |        |     |
|                   | Contract:       |                 |                  | ~ | j |  |        |     |
|                   | Agency:         |                 |                  | ~ | j |  |        |     |
|                   | Role:           | Select Role     |                  | ~ | ] |  |        |     |
|                   | Status:         | Active          | ◯ Inactive       |   |   |  |        |     |
| I                 | Last Name:      | Hammond         |                  |   |   |  |        |     |
| F                 | irst Name:      | Taylor          |                  |   | ר |  |        |     |
|                   |                 |                 |                  |   | _ |  | Search | New |
| <u>Name</u>       | Role(           | s)              |                  |   |   |  |        |     |
| Mammond, Taylor   | <u>ODH</u>      | Super Users and | 88 other role(s) |   |   |  |        |     |
| Mammond, Taylor   | <u>Syster</u>   | m Administrator |                  |   |   |  |        |     |
| Hammond, TaylorUA | T <u>Syster</u> | m Administrator |                  |   |   |  |        |     |

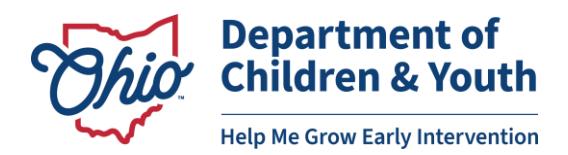

Add the applicable role(s) using the **Role** dropdown and remove any unneeded roles using the "Remove" button. To deactivate an account, remove all roles from the account and also uncheck the "Early Track User?" box. Click "Save" to complete all editing.

| Worker/User List Worke                                              | r/User Detail                                   |                           |                                        |                                       |  |  |  |  |  |  |
|---------------------------------------------------------------------|-------------------------------------------------|---------------------------|----------------------------------------|---------------------------------------|--|--|--|--|--|--|
|                                                                     |                                                 |                           |                                        |                                       |  |  |  |  |  |  |
|                                                                     |                                                 |                           |                                        |                                       |  |  |  |  |  |  |
| *Last Name:                                                         | Hammond                                         |                           |                                        |                                       |  |  |  |  |  |  |
| *First Name:                                                        | Taylor                                          |                           |                                        |                                       |  |  |  |  |  |  |
| Street Address:                                                     |                                                 |                           |                                        |                                       |  |  |  |  |  |  |
|                                                                     |                                                 |                           |                                        |                                       |  |  |  |  |  |  |
|                                                                     | Enter the zip code to auto-pop                  | pulate the city and state |                                        |                                       |  |  |  |  |  |  |
| City/State:                                                         | ✓ Zip:                                          |                           |                                        |                                       |  |  |  |  |  |  |
| **Phone #:                                                          | (555) 555 - 5555 ext                            |                           |                                        |                                       |  |  |  |  |  |  |
| Fax #:                                                              | ()) - ext                                       |                           |                                        |                                       |  |  |  |  |  |  |
| **E-mail Address:                                                   | Taylor.Hammond@dodd.ol                          | hio.gov                   |                                        |                                       |  |  |  |  |  |  |
| **OPDN Registry Number:                                             |                                                 |                           |                                        |                                       |  |  |  |  |  |  |
| *License(s) applicable for                                          | Licensed Social Worker                          |                           |                                        |                                       |  |  |  |  |  |  |
| direct billing:                                                     | Registered Nurse                                |                           |                                        |                                       |  |  |  |  |  |  |
|                                                                     | Other or No License                             |                           |                                        |                                       |  |  |  |  |  |  |
| EIDS User?:                                                         | Checking this box will 🗹                        | add an Early Intervention | n Data System user account if one does | not already exist)                    |  |  |  |  |  |  |
|                                                                     | User Name                                       |                           | First Name                             | Last Name                             |  |  |  |  |  |  |
|                                                                     | TayEIDStest                                     |                           | Taylor                                 | Hammond                               |  |  |  |  |  |  |
|                                                                     | (not listed)                                    |                           |                                        |                                       |  |  |  |  |  |  |
| Last EIDS Login:                                                    | Last EIDS Login: Tuesday, June 23, 2020 2:20 PM |                           |                                        |                                       |  |  |  |  |  |  |
| Role                                                                | Scope                                           |                           |                                        | · · · · · · · · · · · · · · · · · · · |  |  |  |  |  |  |
| System Administrator / Early Interver V Franklin V                  |                                                 |                           |                                        |                                       |  |  |  |  |  |  |
| Early Intervention (Franklin County Early Intervention Contractor)  |                                                 |                           |                                        |                                       |  |  |  |  |  |  |
|                                                                     | <u> </u>                                        | ``                        |                                        | Remove                                |  |  |  |  |  |  |
|                                                                     | ·                                               |                           |                                        |                                       |  |  |  |  |  |  |
| ** Indicates required field.<br>** Indicates conditionally required | l field                                         |                           | Impe                                   | rsonate Save Cancel                   |  |  |  |  |  |  |

## **Early Intervention Roles**

- Clinical Supervisor: Access and perform data entry in all records in designated SC agencies; assign new referrals in designated county/ies to Service Coordinators in the designated SC agency
- Contractor Access (Read Only): Access all records in designated county/ies (cannot perform data entry)
- **County Transfer Email Recipient:** Receive email if another requests a record to be transferred
- **Data Entry Staff:** Access and perform data entry in all records in designated county/ies; assign new referrals in designated county/ies to Service Coordinator Agencies or Service Coordinators
- Service Coordinator: Access and perform data entry in all records assigned to user; view all records assigned to user on dashboard
- Service Coordinator (Read Only): Access all records assigned to user (cannot perform data entry); view all records assigned to user on dashboard
- System Administrator: Access and perform data entry in all records in designated county/ies; assign new referrals in designated county/ies to Service Coordinator Agencies or Service Coordinators; add and modify user accounts for all El roles other than System Administrator